## Scoutbook Account Setup - Parents

These instructions will guide parents through the process of setting up your Scoutbook account and grant access to your Scout.

Parents will receive an invitation to join Scoutbook. A username and password have already been generated and will be listed in the invitation email.

Click on the "Learn More and Login Now" button in the email to get to Scoutbook.com then click on "Login" at the upper right of the site.

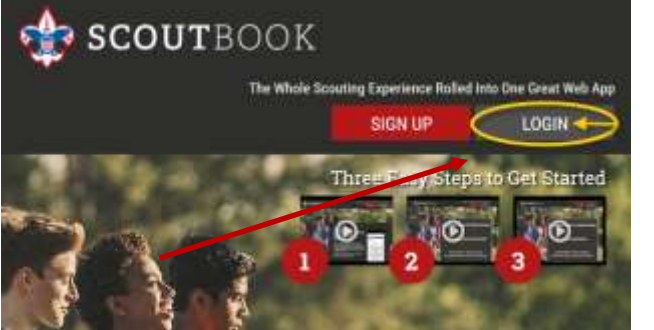

After clicking login, the next page will have a User Login box. Enter the username

| eutbook.c | om sintegiscentoos                                                                                              | L.Com-                                                                                          |                                                                                                    |                                                                                                    |                                            |
|-----------|----------------------------------------------------------------------------------------------------|-------------------------------------------------------------------------------------------------|----------------------------------------------------------------------------------------------------|----------------------------------------------------------------------------------------------------|--------------------------------------------|
| sc        | OUTBOOK                                                                                                    |                                                                                                 |                                                                                                    |                                                                                                    |                                            |
|           |                                                                                                    |                                                                                                 |                                                                                                    |                                                                                                    |                                            |
| Hi Test,  |                                                                                                    |                                                                                                 |                                                                                                    |                                                                                                    |                                            |
| advance   | nent in Scouts.                                                                                                 | nal.com) is usin                                                                                | g Scoutbook to tra                                                                                                | ek your Scout's                                                                                           |                                            |
| He just o | reated an account if                                                                                            | for you so both                                                                                 | of you can view an                                                                                                | d edit his progres                                                                                        | 8. C                                       |
|           | "He' Pack 46 has<br>Administration so<br>awards and overs<br>Scoutbook, Pleas<br>this email, IP you             | transitioned hov<br>oftware. We will<br>al Pock manager<br>e log in using the<br>have any ovest | m Youth Manage to<br>be using this tool to<br>ment. I Just setus a<br>a amail and tempor<br>ions give me a call o | Scoutbook for our<br>r tracking advance<br>n account for you<br>ary password you s<br>ir ensail me, Thank | Paick<br>mericts;<br>pri<br>sole in<br>(5) |
| Your A    | count Has Been                                                                                                  | a Setup                                                                                         |                                                                                                    |                                                                                                    |                                            |
| Scoutboo  | k is an exciting new<br>for mobile devices                                                                      | web app that<br>like the Pad, P                                                                 | works in all browe<br>hone and other tal                                                                          | rs hut is specifical<br>slets.                                                                            | ŵ.                                         |
| Vert Sco  | utbook.com and log                                                                                              | pin using the inf                                                                               | ormation below                                                                                                    |                                                                                                    |                                            |
| Login:    | youremailaddress                                                                                                | Semallan                                                                                        |                                                                                                    |                                                                                                    |                                            |
| Passw     | ord: D7AEF2                                                                                                    |                                                                                                 |                                                                                                    |                                                                                                    |                                            |
| Lea       | m More and Log                                                                                                  | jin Now                                                                                         |                                                                                                    |                                                                                                    |                                            |
| 1000      | A serie and a series of the series of the series of the series of the series of the series of the series of the | CALCULATION OF THE PARTY OF                                                                     |                                                                                                    |                                                                                                    |                                            |

and password included in your invitation email, and click "Login".

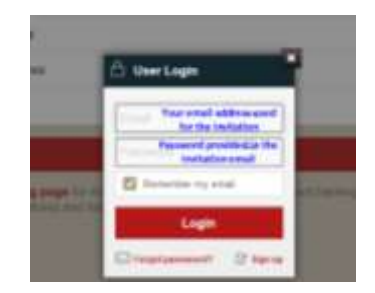

Once logged in, click "My Dashboard" to navigate to your main dashboard page. Here you will see buttons for "My Account" and a list of your Scouts under "My Family". The link to my Account allows you to update your demographic information, post an avatar picture, change your password, etc.

| My Account |                  |     |           |
|------------|------------------|-----|-----------|
|            |                  |     |           |
| y Family   | _                |     | My Units  |
| Scout 1    | (6)              | >   | Pack 46 🔝 |
| Scout 2    | (B)              | >   |           |
|            | Add/Track a Scot | 6   |           |
| Messages   |                  |     |           |
| Events     |                  |     |           |
| Reports    |                  |     |           |
|            | sines a          | cou | JTBOOK    |

Clicking on the Scout's name will take you to their detail screen.

## 😑 🤇 🍙 🛅 Pack 46 Den # Scout 1

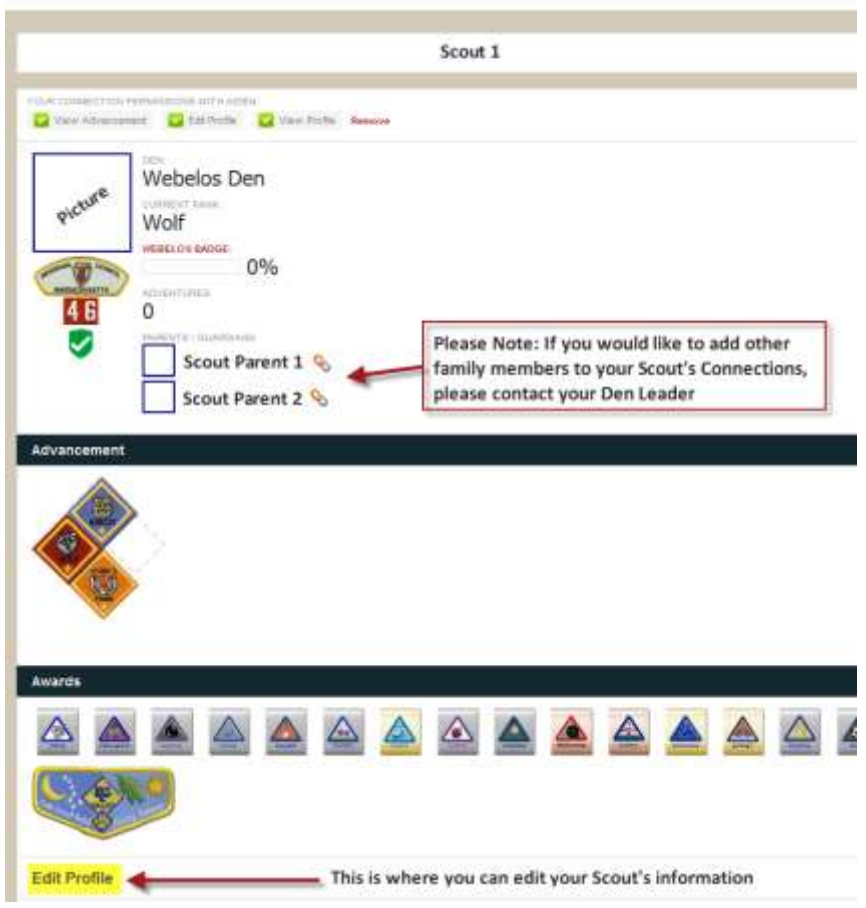

## **GRANDING YOUR SCOUT ACCESS TO SCOUTBOOK**

Only parents can grant access for Scouts to view their Scoutbook record. From your Scout's edit profile link on the Scout's page, scroll to the bottom of the page and click "Invite to Connect" and enter the Scout's email address.

You can update their demographic information, view their advancements, change their avatar, and more.

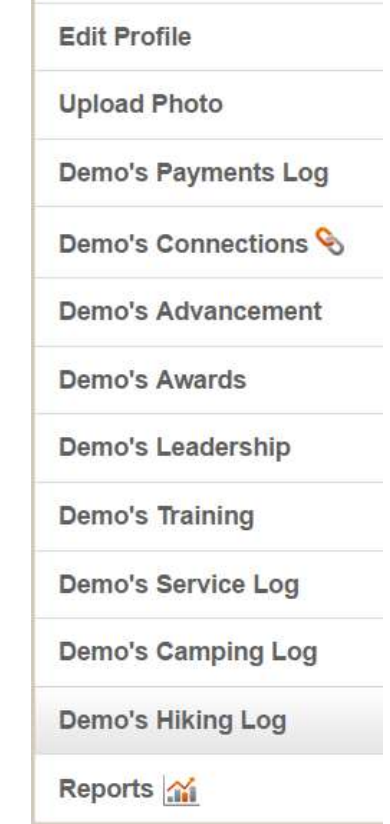

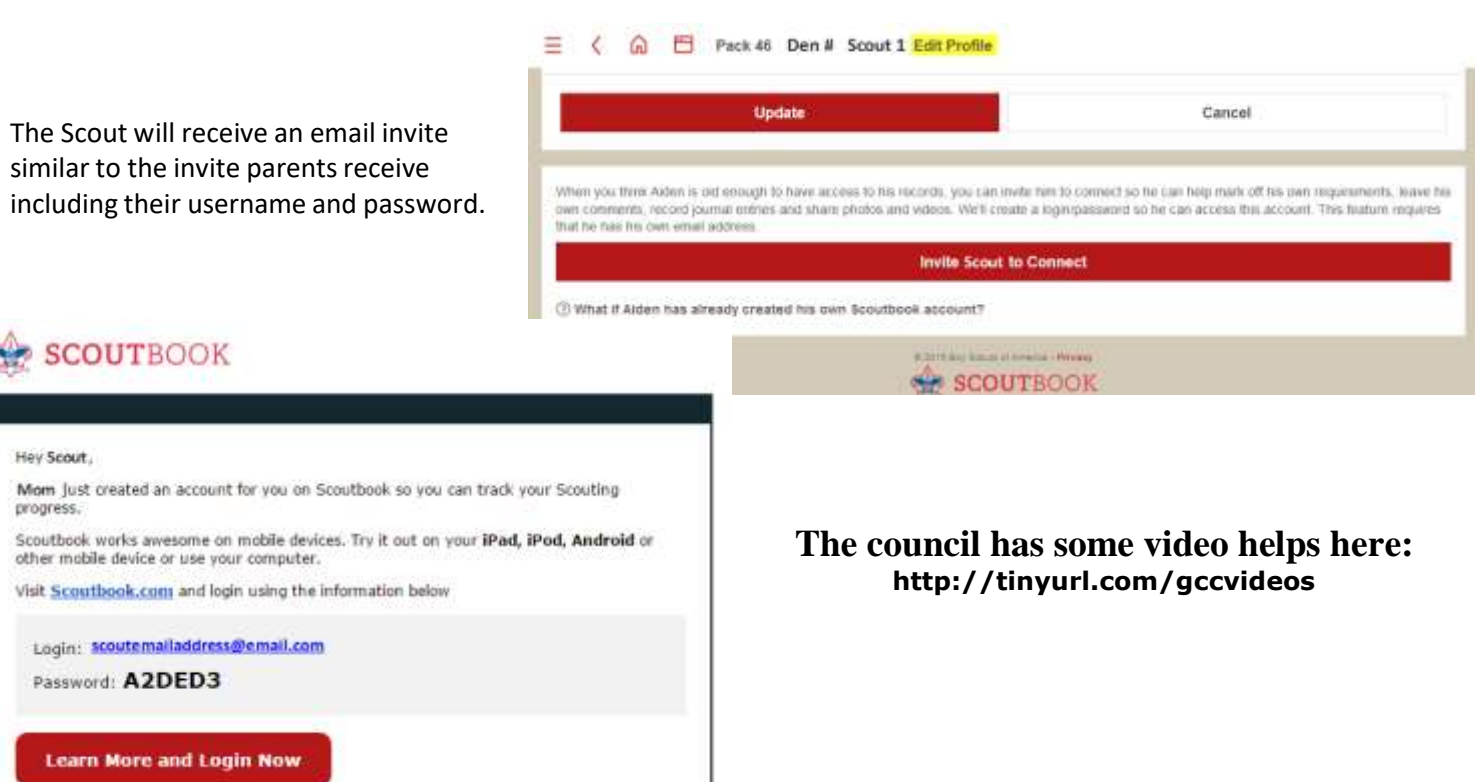